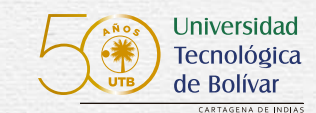

## **PASO A PASO** PARA CONOCER TU HORARIO DE CLASES

INGRESA A: www.utb.edu.co

an

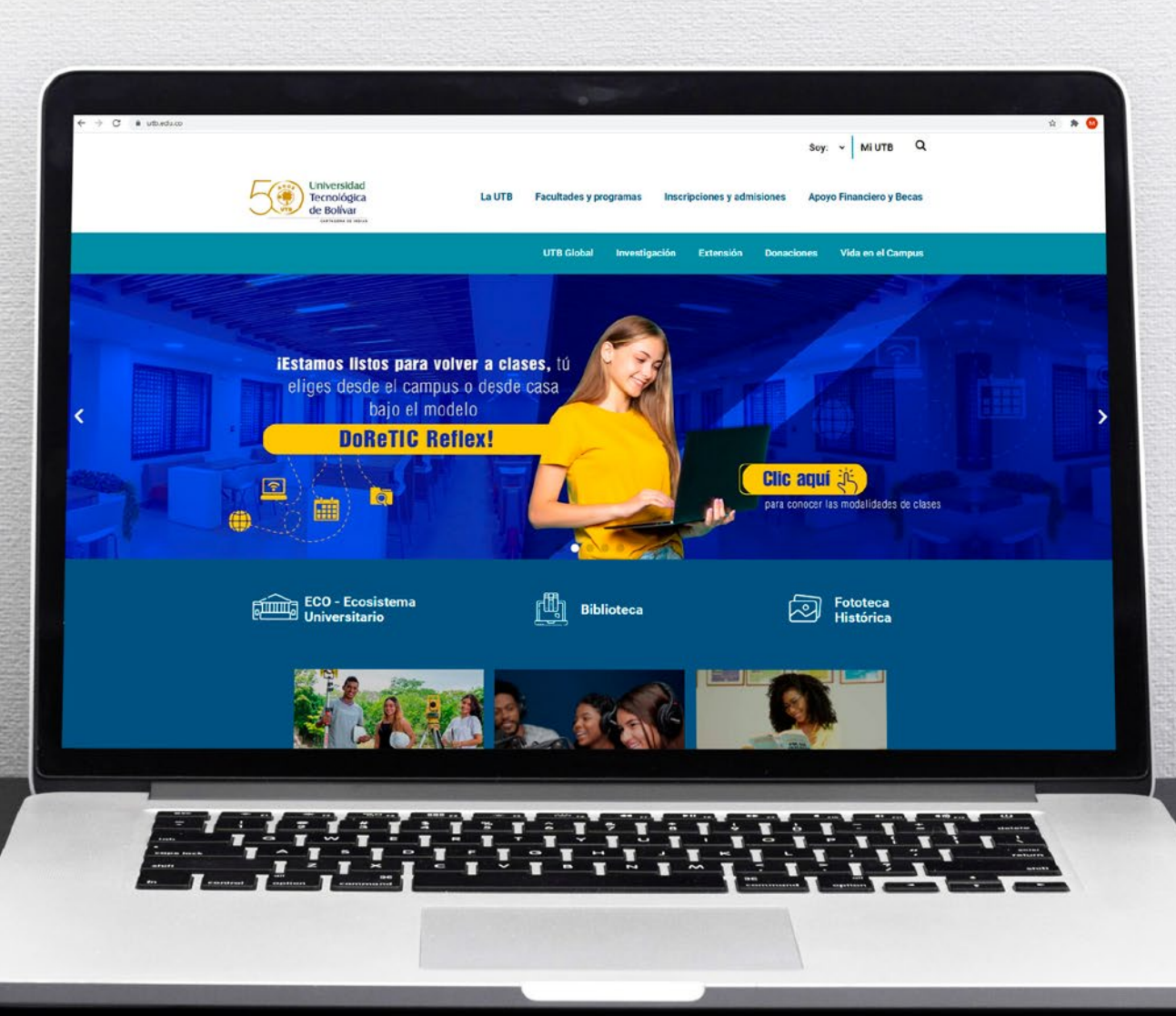

# Ingresa a mi UTB

|             |                              | Soy: MI UTB Q                                  | x 🛪 🚺 |
|-------------|------------------------------|------------------------------------------------|-------|
| La UTB      | Facultades y programas Inscr | ipciones y admisiones Apoyo Financiero y Becas |       |
|             | UTB Global Investigación     | Extensión Donaciones Vida en el Campus         |       |
| Mi          | UTB                          |                                                |       |
| _           |                              |                                                |       |
|             |                              |                                                |       |
|             |                              |                                                |       |
|             | SAVIO                        |                                                |       |
|             | Ingresar a SAVIO             | Banner                                         |       |
|             | Acceso no institucional      |                                                |       |
|             |                              |                                                |       |
|             |                              |                                                |       |
| ature trace |                              |                                                |       |
|             |                              |                                                |       |
|             |                              |                                                |       |

## Ingresa a banner

| Image: Savio   Portal 365     Image: Savio   Image: Savio   Image: Savio   Image: Savio   Image: Savio     Image: Savio      Image: Savio <th></th> <th></th> <th>UTB Globa<br/>Mi UTB</th> <th>Il Investigación Extens</th> <th>sión Donaciones Vida</th> <th>en el Campus</th> |                |            | UTB Globa<br>Mi UTB         | Il Investigación Extens          | sión Donaciones Vida | en el Campus                  |
|----------------------------------------------------------------------------------------------------|----------------|------------|-----------------------------|----------------------------------|----------------------|-------------------------------|
| Activar VENT                                                                                                    |                | Portal 365 | SA<br>Ingresar<br>Acceso no | VIO<br>sa SAVIO<br>Institucional | Banner               |                               |
|                                                                                                    | es fail oils ( |            | 1                           |                                  | 22                   | Activar W <mark>en Lin</mark> |

### Introduce tu usuario

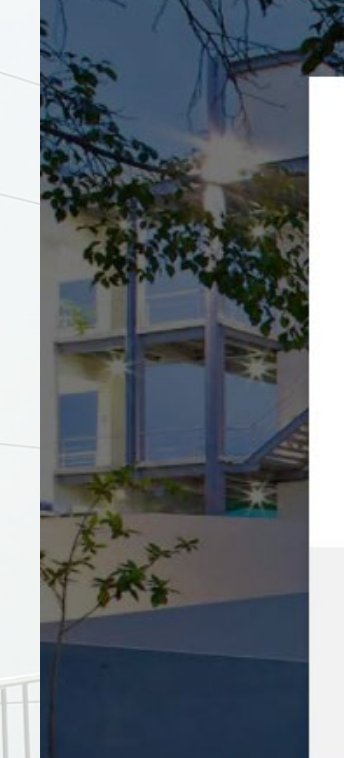

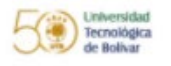

### Iniciar sesión

user@utb.edu.co

#### ¿No puede acceder a su cuenta?

#### Opciones de inicio de sesión

| Atrás | Siguiente |
|-------|-----------|
|       |           |

3

¿Necesita ayuda? Contáctenos al correo soporteti@utb.edu.co Este sitio es de uso exclusivo para estudiantes, docentes y empleados de la Universidad Tecnológica de Bolívar.

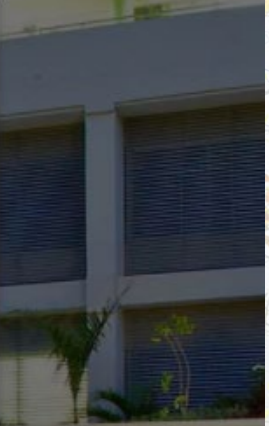

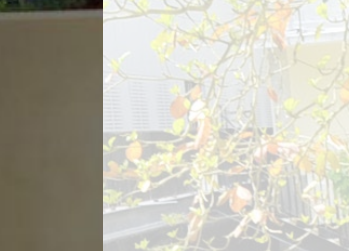

## Introduce tu contraseña

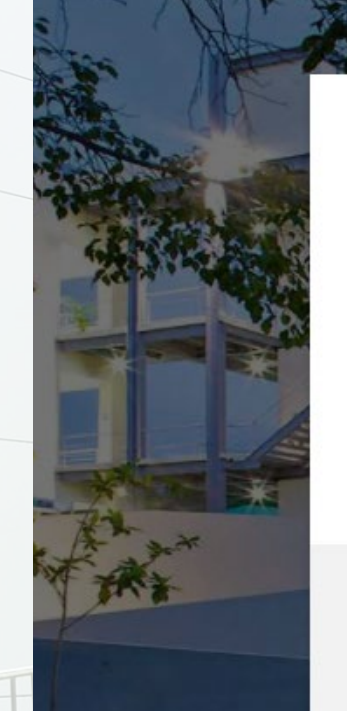

Universidad Tecnológica de Bolivar

← user@utb.edu.co

### Escribir contraseña

Contraseña

#### He olvidado mi contraseña

Iniciar sesión

¿Necesita ayuda? Contáctenos al correo soporteti@utb.edu.co Este sitio es de uso exclusivo para estudiantes, docentes y empleados de la Universidad Tecnológica de Bolívar.

### Haz clic en "Alumnos"

### → C' û $\leftarrow$ BANNER UTB Examinar ¡Bienvenido(a), NOMBRE al Sistema de Información de la UTB! Información personal Alumnos Esta opción le permite Esta opción le permite actualizar direcciones, Aplicar para Admisión, Ver información de contacto o sus registros académicos estado civil; revisar y acceder a las opciones cambios de información de Ayuda Financiera de nombre; Cambiar su NIP; Personalizar su perfil. © 2019 Ellucian Company L.P. y sus afiliados. VER SIÓN: 8.8.3

## Haz clic en "Inscripción"

| Inicio > Alumno y Ayuda I<br>Información personal | Financiera |                                                                                            |                                                                                                    |                                                                                             |                                          |
|---------------------------------------------------|------------|--------------------------------------------------------------------------------------------|----------------------------------------------------------------------------------------------------|---------------------------------------------------------------------------------------------|------------------------------------------|
|                                                   |            | Admisiones<br>Diligenciar una solicitud de<br>Admisión o Revisar Solicitudes<br>Existentes | Inscripción<br>Verificar su status de inscripción<br>(matrícula de cursos), sus<br>horarios de clase y/o agregar o<br>eliminar clases. | •<br>Registros de Alumnos<br>Ver retenciones, calificaciones,<br>cárdex y resumen de cuenta | IN<br>DE<br>PA<br>PC<br>Ins<br>des<br>ma |
|                                                   |            | DESCARGUE AQUÍ SU<br>RECIBO DE PAGO DE<br>MATRICULA                                        | EVALUACIÓN DE DOCENTES<br>Diligenciar las evaluaciones de<br>docentes                                                                  |                                                                                             |                                          |
|                                                   |            |                                                                                            |                                                                                                    | ASTRO                                                                                       |                                          |

### Haz clic en "Semana de un vistazo"

| Inicio > Alumno y Ayuda Financiera > Inscripción Información personal |                                                                                                    |                                                                                                    |                                                                                   |                                                                                                    |
|-----------------------------------------------------------------------|----------------------------------------------------------------------------------------------------|----------------------------------------------------------------------------------------------------|-----------------------------------------------------------------------------------|----------------------------------------------------------------------------------------------------|
|                                                                       | Admisiones Diligenciar una solicitud de Admisión o Revisar Solicitudes Existentes                                                                   | Inscripción<br>Verificar su status de inscripción<br>(matrícula de cursos), sus<br>horarios de clase y/o agregar o<br>eliminar clases. | egistros de Alumnos<br>r retenciones, calificaciones,<br>rdex y resumen de cuenta | INSTRUCCIONES PARA<br>DESCARGAR SU RECIE<br>PAGO DESDE EL NUEV<br>PORTAL FINANCIERO<br>Instructivo paso a paso p<br>descargar su recibo de p<br>matricula |
|                                                                       | <ul> <li>Listado con los Turnos de mal<br/>de todos los alumnos antiguos<br/>2019-20</li> <li>Planes de Estudio de todas la<br/>carreras</li> </ul> | s Seleccionar Periodo                                                                                                    | <ul> <li>Materias el carreras</li> <li>Ver horario Clases</li> </ul>              | ectivas de todas las<br>- Agregar o Eliminar                                                                                                    |
|                                                                       | COME(Centro Operativo de Mat<br>Estudiantil)                                                                                                    | ricula Seguimiento a tu solicitud                                                                                                    | en COME                                                                           | un Vistazo                                                                                                    |
|                                                                       | The Law Co.                                                                                                    |                                                                                                    |                                                                                   |                                                                                                    |

### Si al entrar no visualizas tu horario

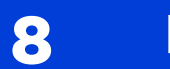

### Haz clic en "Siguiente Semana"

| Skaminar                                                                                                    |                                                                 |         |
|----------------------------------------------------------------------------------------------------|-----------------------------------------------------------------|---------|
| Información personal Alumnos                                                                                                    |                                                                 | RÇ<br>Ç |
| Semana de un Vistazo                                                                                                    | S                                                               | R       |
| Inicio > Alumno y Ayuda Financiera > Inscripción > Semana de un Vistazo                                                                                                    |                                                                 | E       |
| Lo siguiente es su horario de clase por día y hora. Las clases que no tienen horas de reunión programadas están listadas al final de la página. Dar clic en los cursos ligados para más detalles. |                                                                 | A       |
| Semana Anterior         Semana de Ene 28, 2019 (26 de 44)                                                                                                    | Siguiente Semana 201                                            |         |
| No hay cursos con horas asignadas esta semana.                                                                                                    | ۲۶<br>۲                                                         | K       |
|                                                                                                    | 1                                                               |         |
| Instructiones Activas                                                                                                    | ICCIONES PARA DESCARGAR SU RECIBO DE PAGO DESDE EL NUEVO PORTAL |         |
| DESCARGUE AQUÍ SU RECIBO DE PAGO DE MATRICULA                                                                                                    |                                                                 |         |
|                                                                                                    |                                                                 |         |
|                                                                                                    |                                                                 | -       |
| © 2019 Ellucian Company L.P. y sus afiliados.                                                                                                    |                                                                 | 4       |
|                                                                                                    |                                                                 | 1       |
| VERSIÓN: 8.7.1                                                                                                    |                                                                 | 1       |
|                                                                                                    | 10                                                              |         |
|                                                                                                    |                                                                 |         |
|                                                                                                    |                                                                 |         |
|                                                                                                    | 310                                                             |         |
|                                                                                                    |                                                                 |         |
|                                                                                                    |                                                                 |         |
|                                                                                                    |                                                                 |         |
|                                                                                                    |                                                                 |         |
|                                                                                                    |                                                                 |         |
|                                                                                                    |                                                                 |         |
|                                                                                                    |                                                                 |         |
|                                                                                                    |                                                                 |         |
|                                                                                                    |                                                                 |         |
|                                                                                                    | A les and a les a les a                                         |         |
|                                                                                                    |                                                                 |         |

### iListo! Aquí podrás visualizar tu horario

Información de asignaturas, NRC, Hora y ubicación

| Inicio > | > Alumno y Ayuda Financiera<br>uiente es su horario de clase po | > Inscripción > Semana de un V                                | <b>listazo</b><br>n horas de reunión programadas es                      | tắn listadas al final de la página. Dar                               | clic en los cursos ligados para más                                    | detalles |             |
|----------|-----------------------------------------------------------------|---------------------------------------------------------------|--------------------------------------------------------------------------|-----------------------------------------------------------------------|------------------------------------------------------------------------|----------|-------------|
| iemana A | Interior                                                        | Semana de A                                                   | <b>1go 05, 2019</b> (1 de 18)                                            |                                                                       |                                                                        |          | Siguiente S |
| 7am      | Lunes                                                           | Martes                                                        | Miércoles<br>DCHO J02A-O<br>1654 CLASE<br>7:00 AM-7:50 AM<br>EDA2 A2-401 | Jueves<br>DCHO J02A-O<br>1654 CLASE<br>7:00 AM-8:50 AM<br>EDA2 A2-401 | Viernes<br>ECON 101A-O<br>1264 CLASE<br>7:00 AM-8:50 AM<br>EDA2 A2-401 | Sábado   | Domingo     |
| Bam      | ECON 101A-O<br>1264 CLASE<br>8:00 AM-8:50 AM<br>EDA2 A2-401     | DCHO T01A-O<br>1808 CLASE<br>8:00 AM-9:50 AM<br>EDA2 A2-401   | DCHO H01A-O<br>1637 CLASE<br>8:00 AM-8:50 AM<br>EDA2 A2-401              |                                                                       |                                                                        |          |             |
| 9am      | DCHO H01A-O<br>1637 CLASE<br>9:00 AM-10:50 AM<br>EDA2 A2-401    |                                                               | DCHO J01A-O<br>1650 CLASE<br>9:00 AM-10:50 AM<br>EDA2 A2-401             | DCHO J01A-O<br>1650 CLASE<br>9:00 AM-9:50 AM<br>EDA2 A2-401           | CBAS U01A-O<br>1482 CLASE<br>9:00 AM-10:50 AM<br>EDA2 A2-401           |          |             |
| 10am     |                                                                 | DCHO H02A-O<br>1645 CLASE<br>10:00 AM-11:50 AM<br>EDA2 A2-401 |                                                                          | CBAS M08A-O<br>2061 CLASE<br>10:00 AM-11:50 AM<br>EDA2 A2-401         |                                                                        |          |             |
| 11am     |                                                                 |                                                               |                                                                          |                                                                       |                                                                        |          |             |

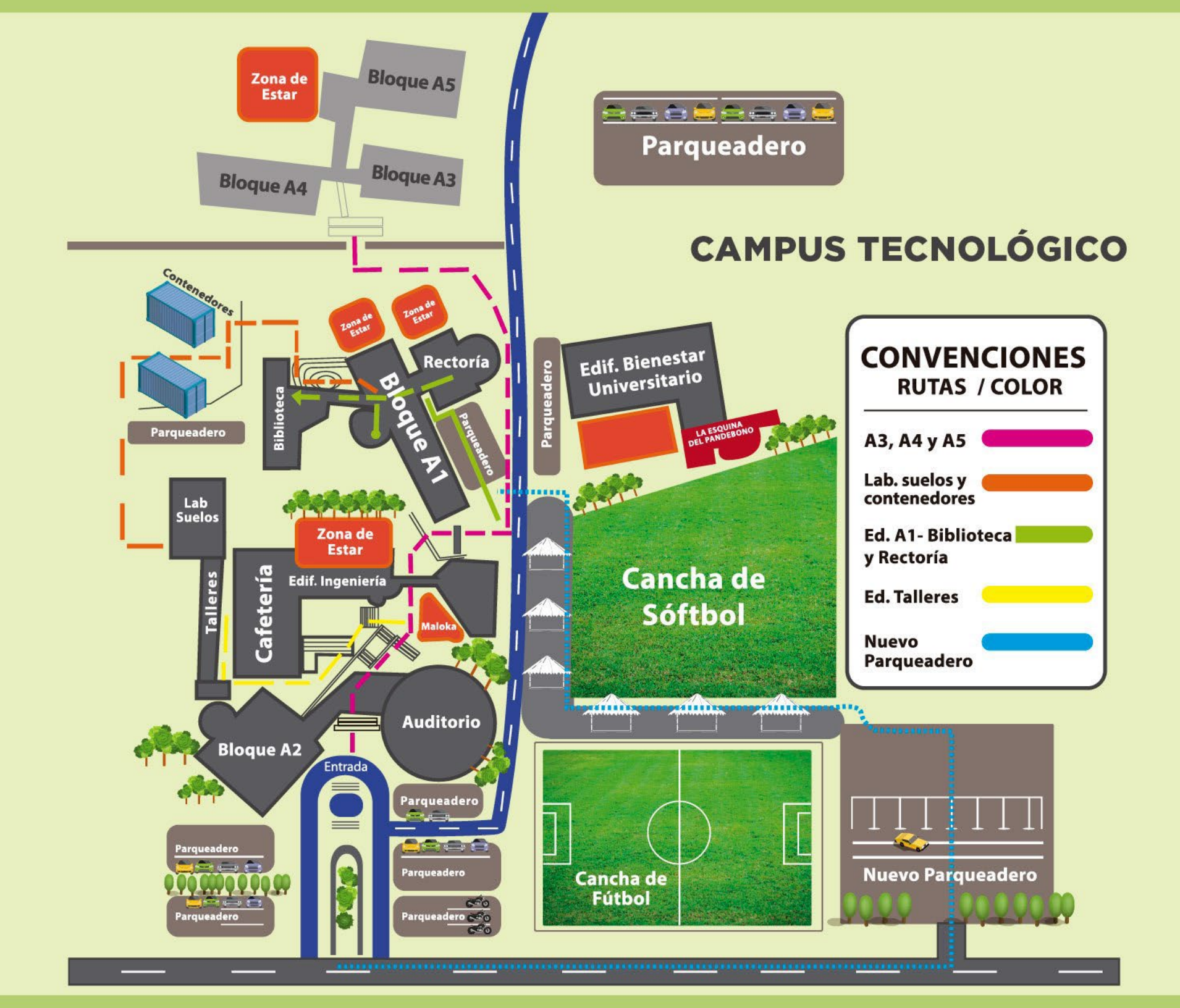

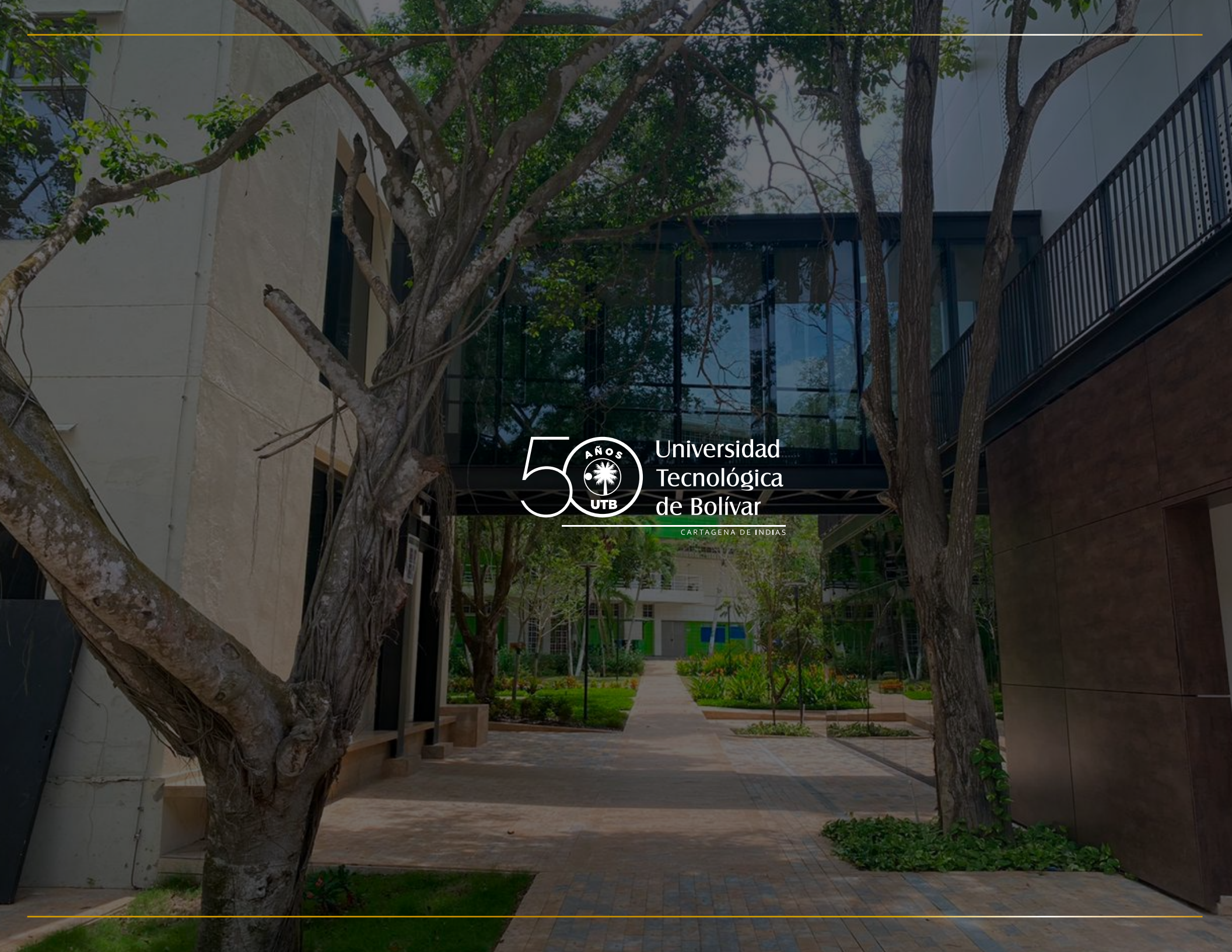